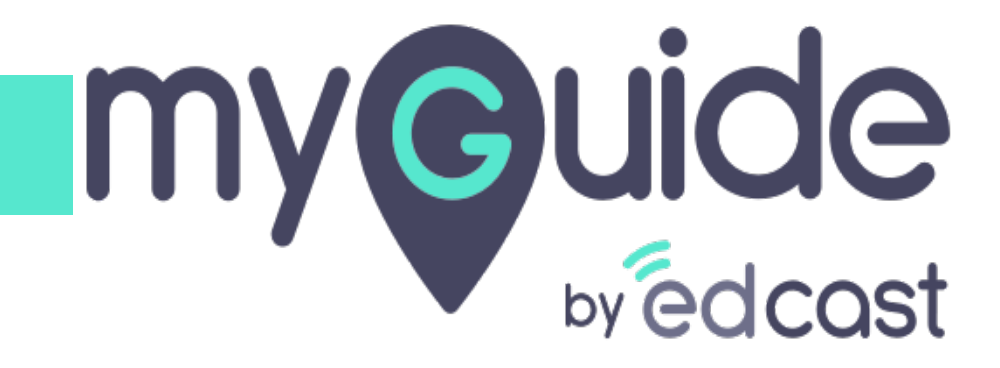

How to create guides using mobile videos on MyGuide Creator for Android

myguide.org

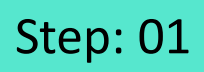

#### 1) Enter credentials 2) Login with MyGuide

| 40 | े ता। 11:55 AM                                                 | <u>بر</u><br>۲۳ خ ( |                    |              |
|----|----------------------------------------------------------------|---------------------|--------------------|--------------|
|    |                                                                |                     |                    |              |
|    | my Guide                                                       |                     |                    |              |
|    | Email                                                          |                     | Enter credentials  | + <u>1</u> + |
|    | Password                                                       | 8                   | ©                  |              |
|    | Forgot your p                                                  | bassword?           |                    | Ť.           |
|    | Login with MyGuide                                             |                     | Login with MyGuide | . <u>T</u> . |
|    | By signing up, you agree to<br>Terms of Use & Privacy Po<br>or | our<br>licy         |                    |              |
|    | Login with EdCast                                              |                     |                    |              |
|    |                                                                |                     |                    |              |
|    |                                                                |                     |                    |              |

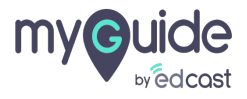

## Select an application and tap "Continue"

| এলা 11:57 AM ঋক 🗖                                                                                         |
|----------------------------------------------------------------------------------------------------|
| Select an application from here that will<br>be your default app. You can change it<br>later from Me tab. |
|                                                                                                    |
| Application 01 Application 02                                                                             |
| Select an application and tap <sup>+</sup> <sup>‡</sup> →<br>"Continue"                                   |
|                                                                                                    |
| Continue                                                                                                  |
|                                                                                                    |

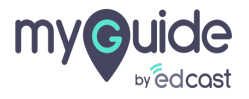

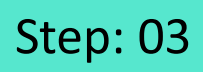

Tap "Create Video"

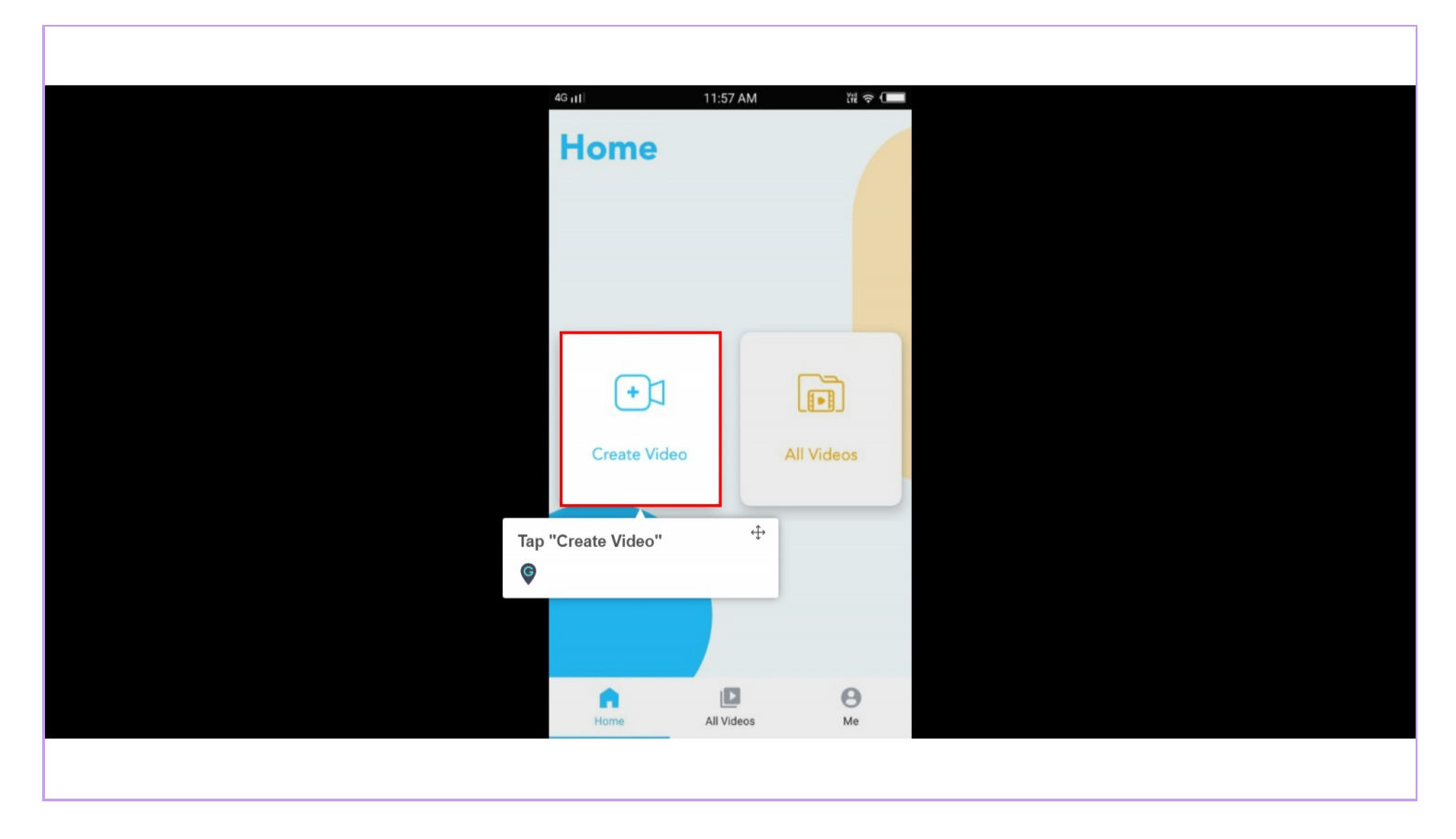

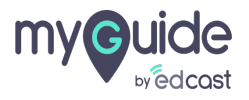

#### Enter video title and choose the voice variant

| 46 m    | <ul> <li>– Create Video</li> </ul>     | ₩ <del>~</del> ( |
|---------|----------------------------------------|------------------|
| <u></u> | Video Title*                           |                  |
| D       | Description                            |                  |
| Che     | noose Voice Language                   |                  |
|         |                                        |                  |
|         | Male                                   | Female           |
|         | Enter video title and<br>voice variant | d choose the     |
|         | Upload Video thum                      | bnail Image      |
|         | Submit                                 |                  |
|         |                                        |                  |

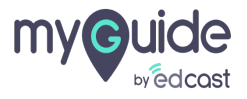

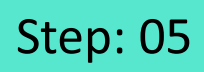

Upload a thumbnail image and tap "Submit"

| 4G <sub>11</sub> ] | 3:57 PM ӥ 奈. 🗲                                             |                                           |  |
|--------------------|------------------------------------------------------------|-------------------------------------------|--|
| ←                  | Create Video                                               |                                           |  |
|                    | eo Title*<br>ow to set dark theme on your You <sup>-</sup> |                                           |  |
| De                 | escription                                                 |                                           |  |
| Cho                | ose Voice Language                                         |                                           |  |
|                    | Male Female                                                |                                           |  |
|                    |                                                            | Upload a thumbnail imaαe and <sup>⊕</sup> |  |
|                    | Opioad video thumbhail Image<br>Submit                     | tap "Submit"                              |  |
|                    |                                                            |                                           |  |

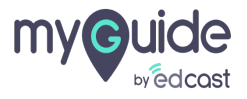

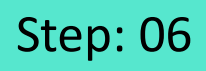

To add a new video or subcategory, tap this plus icon

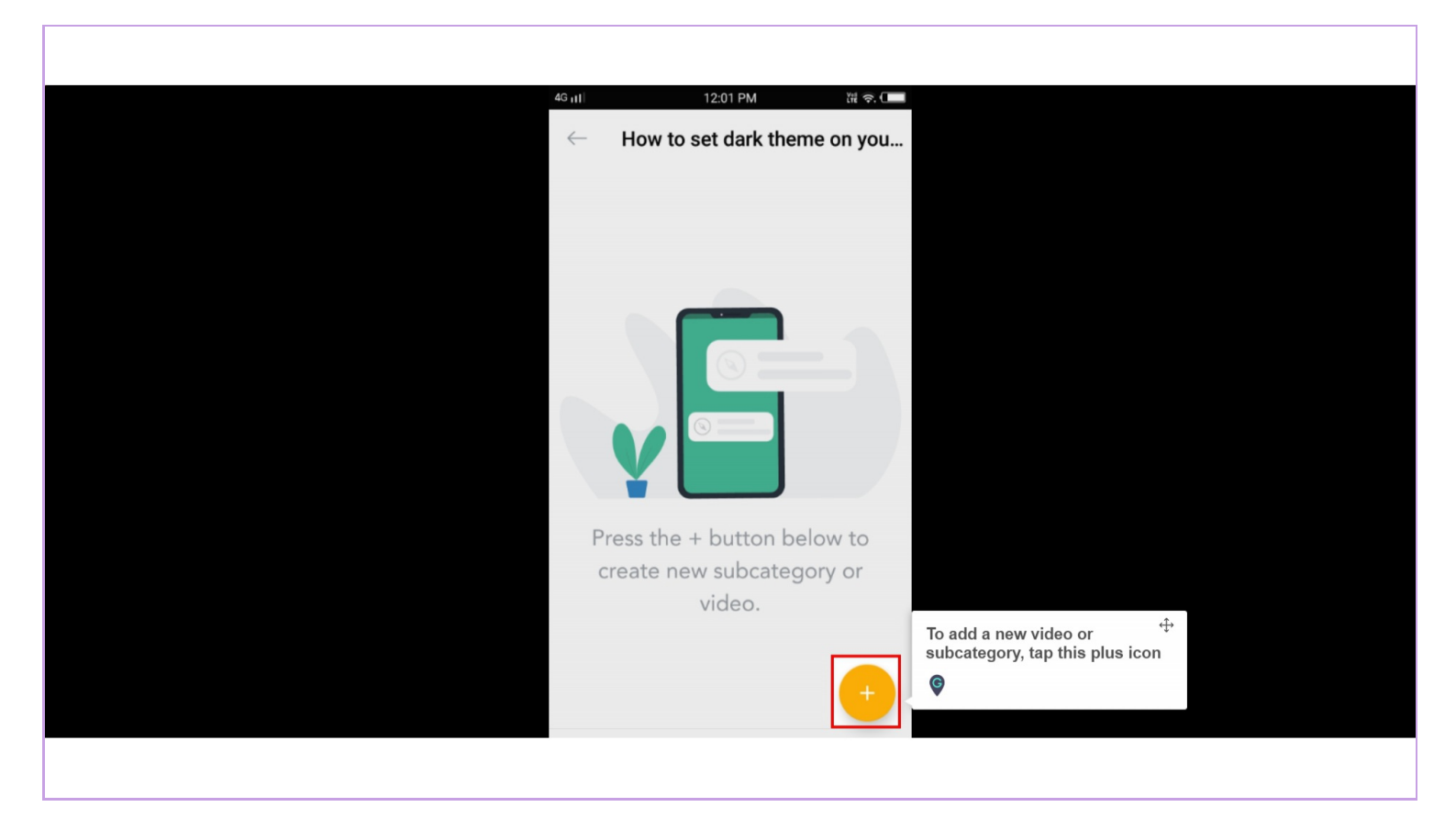

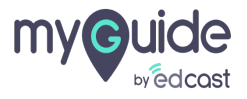

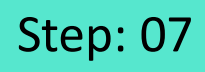

Tap "Allow"

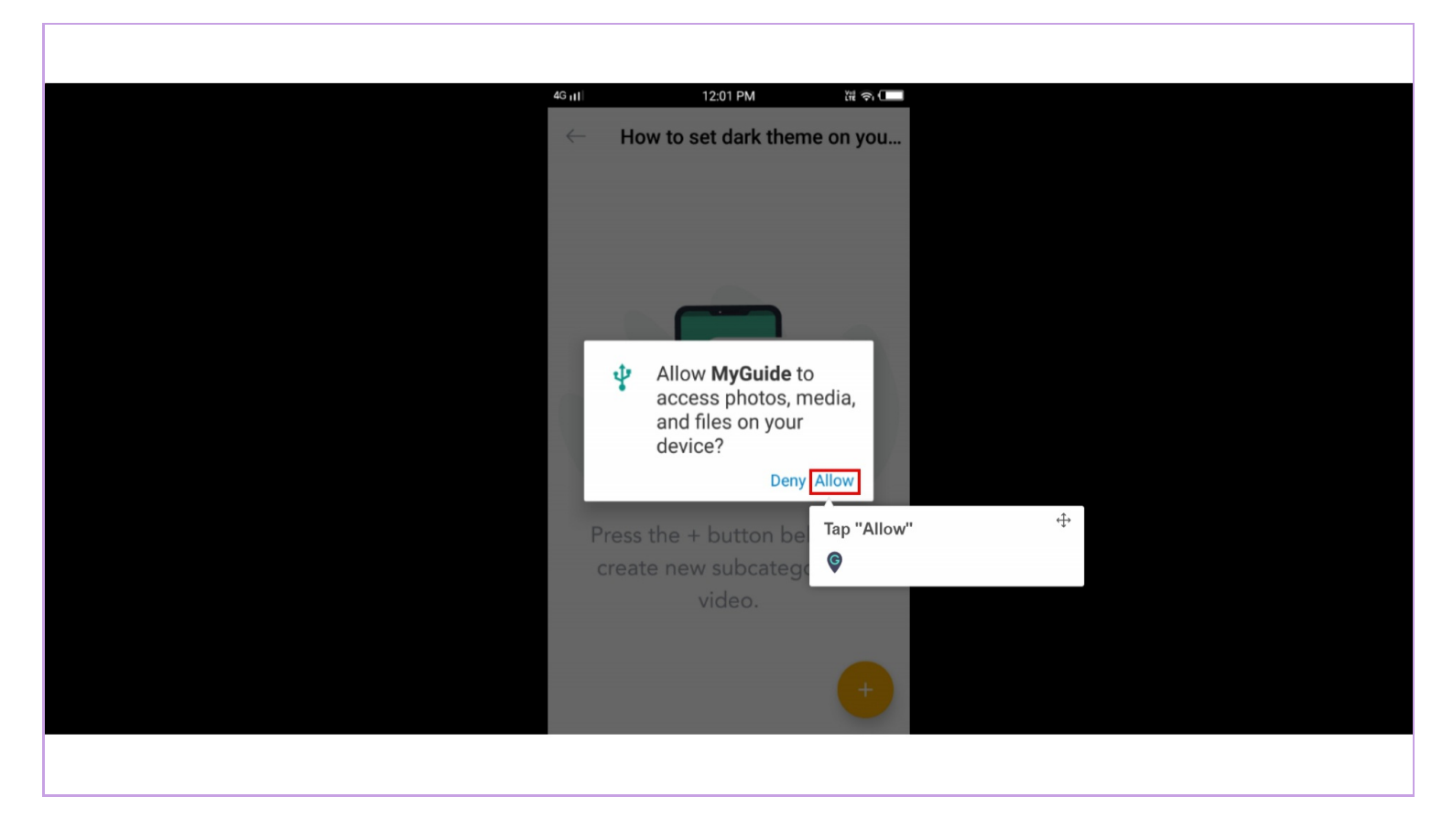

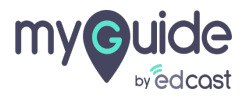

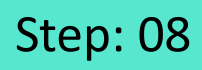

Tap "Record Video"

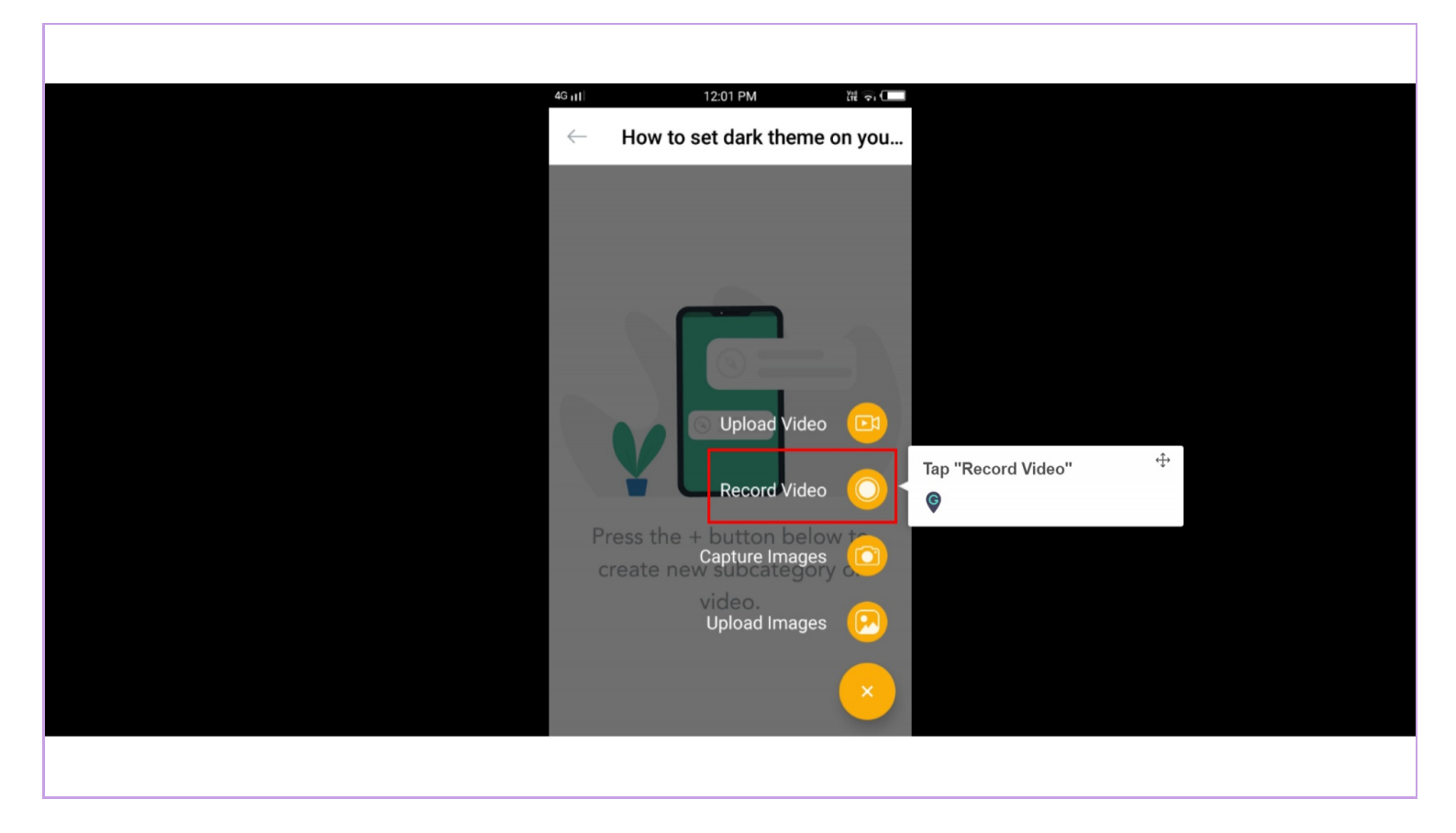

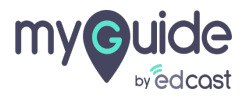

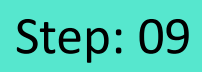

Tap "Start Now"

| $\leftarrow$ How to set dark theme on you |
|-------------------------------------------|
|                                           |
|                                           |
|                                           |
| MyGuide will start capturing              |
| screen.                                   |
| CANCEL START NOW                          |
| Press the + button Tap "Start Now"        |
| create new subcate video.                 |
|                                           |
|                                           |
|                                           |

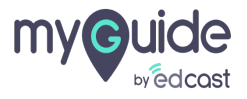

## Step: 10

Now MyGuide will record every activity till you tap here to stop recording

| 4:16 PM Tue 7/28/20<br>airtel                                    |                                   |  |
|------------------------------------------------------------------|-----------------------------------|--|
| Notifications                                                    | Block                             |  |
| 🔮 MyGuide                                                        |                                   |  |
| MyGuide ∙ now<br>Tap to stop Recording                           |                                   |  |
| Now MyGuide will reco<br>activity till you tap here<br>recording | rd every <sup>‡∙</sup><br>to stop |  |

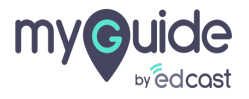

#### From here you can trim your video

You need to give a title to this step and then tap "Save"

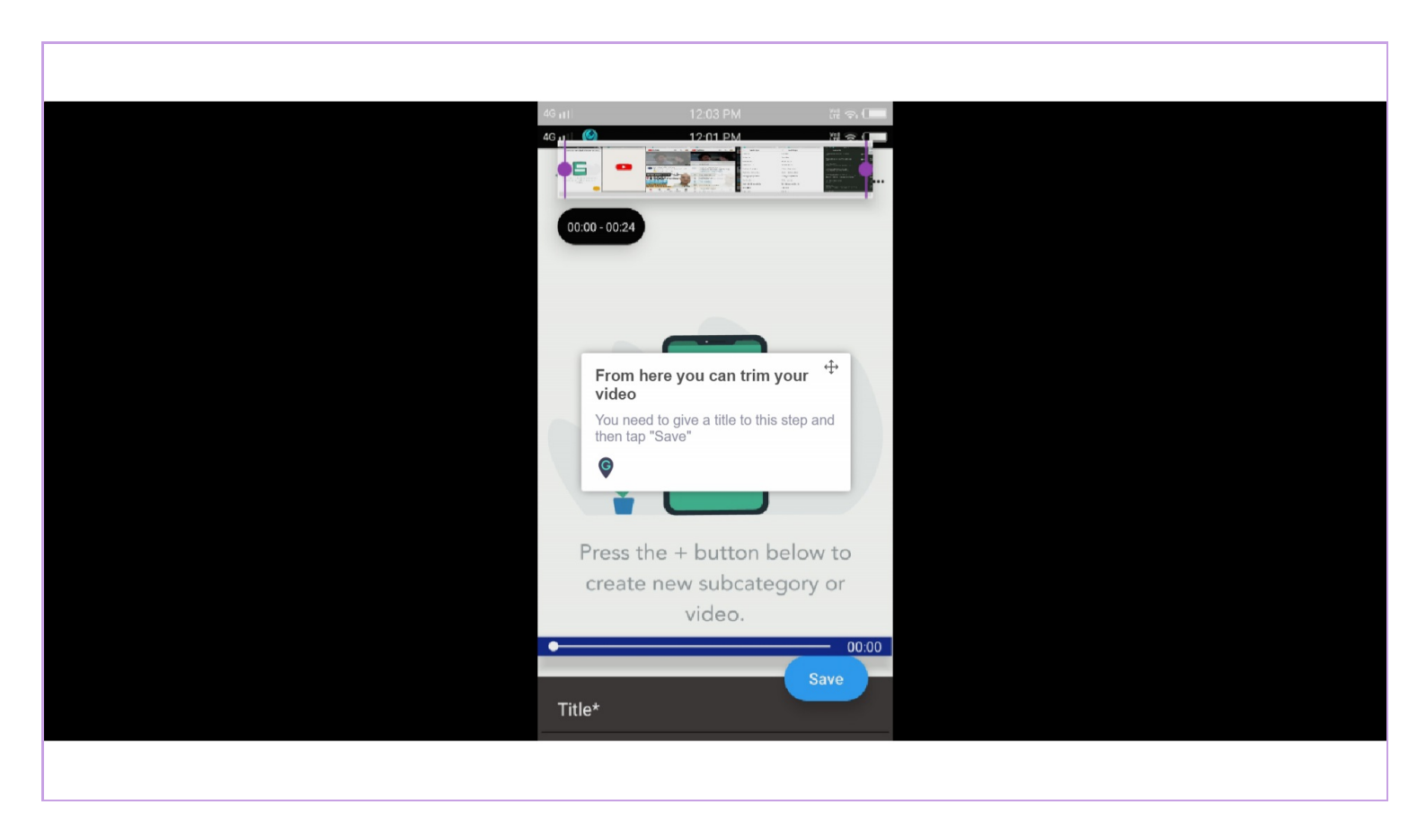

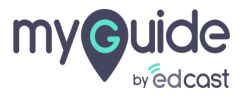

## Select a folder to put the video

| 4snti 12.04 PM ଅକ୍ଟ∎<br>← Choose Category                          |
|--------------------------------------------------------------------|
| Folder: Showcasing all tooltips                                    |
| Folder for Guides                                                  |
| Select a folder to put the video $\stackrel{f_{\tau}}{\downarrow}$ |
|                                                                    |
|                                                                    |
|                                                                    |
|                                                                    |

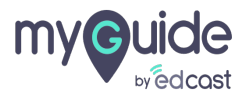

Step: 13

And tap "Save"

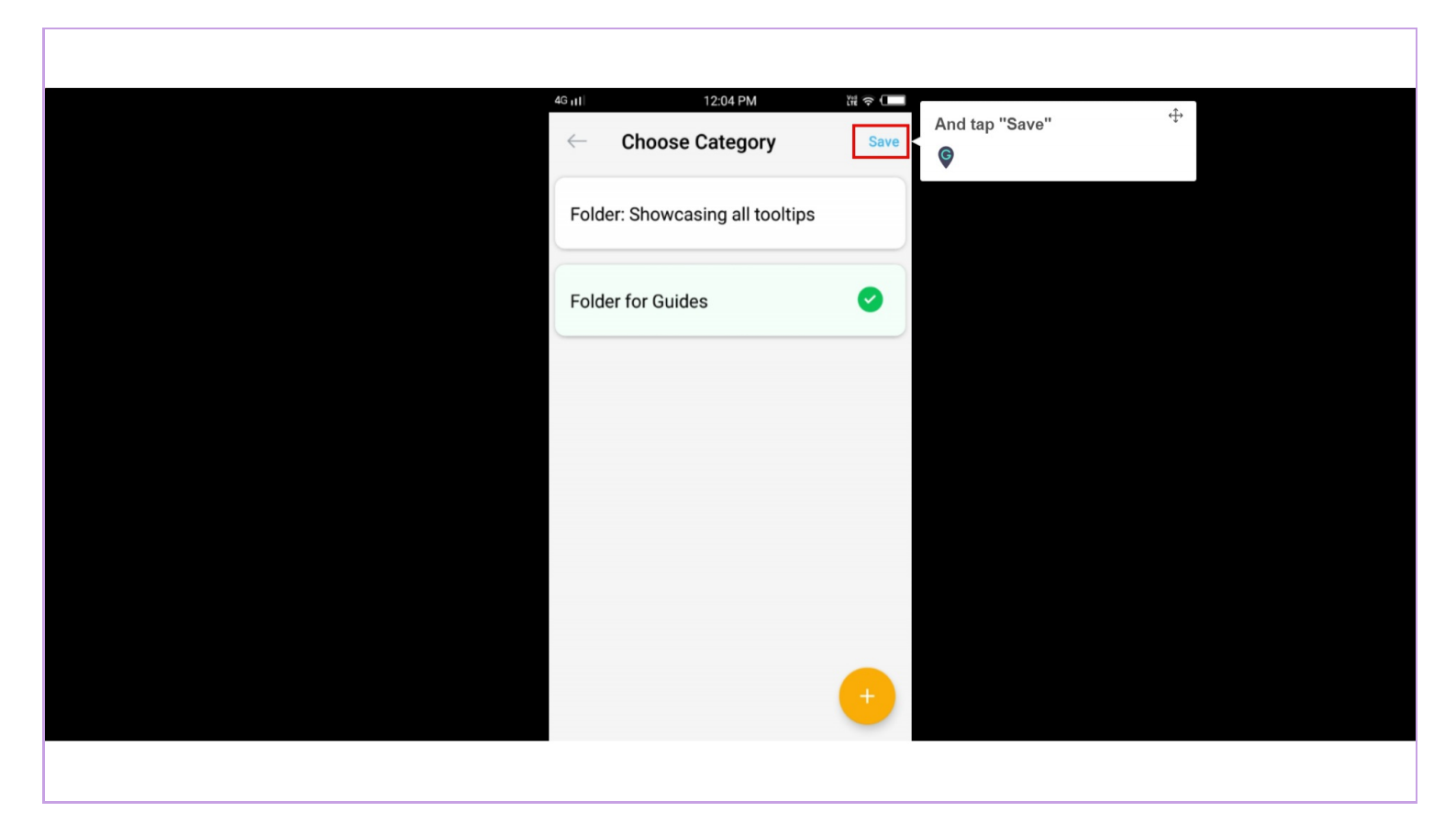

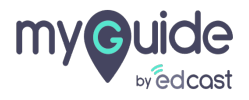

You can save the video or you can publish it directly from here

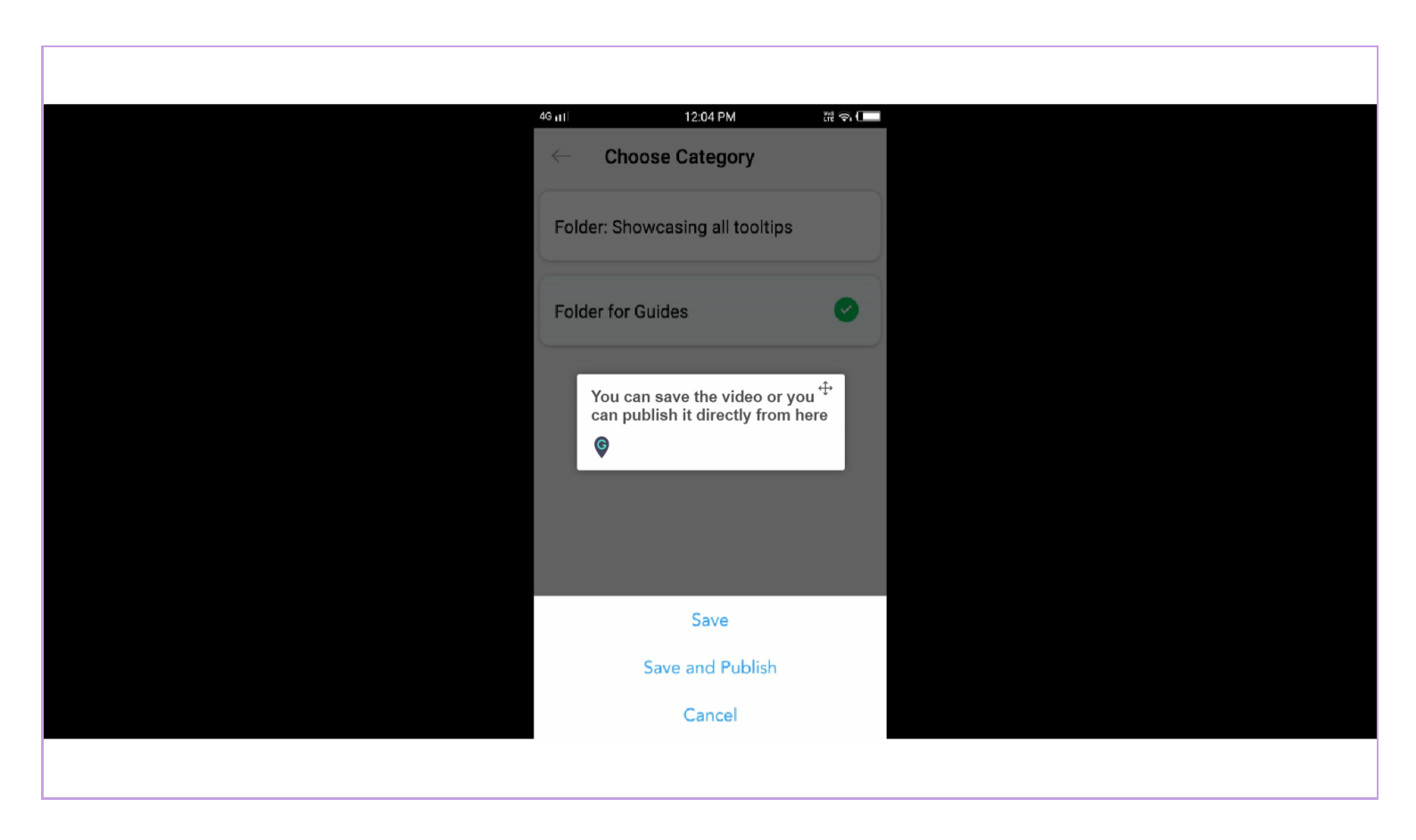

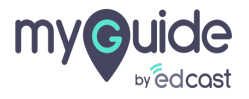

Step: 15

### The step is created!

1) From here you can play the step 2) From here you can publish the guide

| Fr | rom here you can play the step | ₩ <del>~</del> (<br><b>•</b> | From here you can publish the <sup>t‡∙</sup><br>guide<br>ଙ |
|----|--------------------------------|------------------------------|------------------------------------------------------------|
|    | Dark theme                     | 区前                           |                                                            |
|    | The step is created!           | +                            |                                                            |

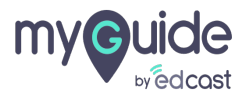

# **Thank You!**

myguide.org

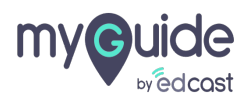